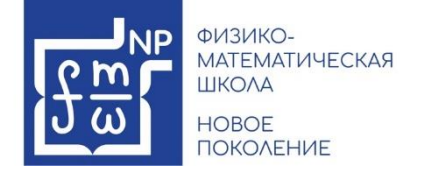

Добрый день!

Мы рады, что Вы хотите принять участие во всероссийской олимпиаде школьников (далее - ВсОШ)! Для участия во ВсОШ, а также в мероприятиях и программах Центра, которые будут публиковаться <u>на сайте</u>, Вам потребуется выполнить всего несколько простых шагов:

1. Внимательно изучите инструкцию. Еще раз проверьте корректность указанной почты, включены ли у Вас уведомления на почте, так как именно на указанную Вами почту будет отправлена ссылка для подтверждения регистрации.

2. Найдите на главной странице раздел с названием «ВсОШ».

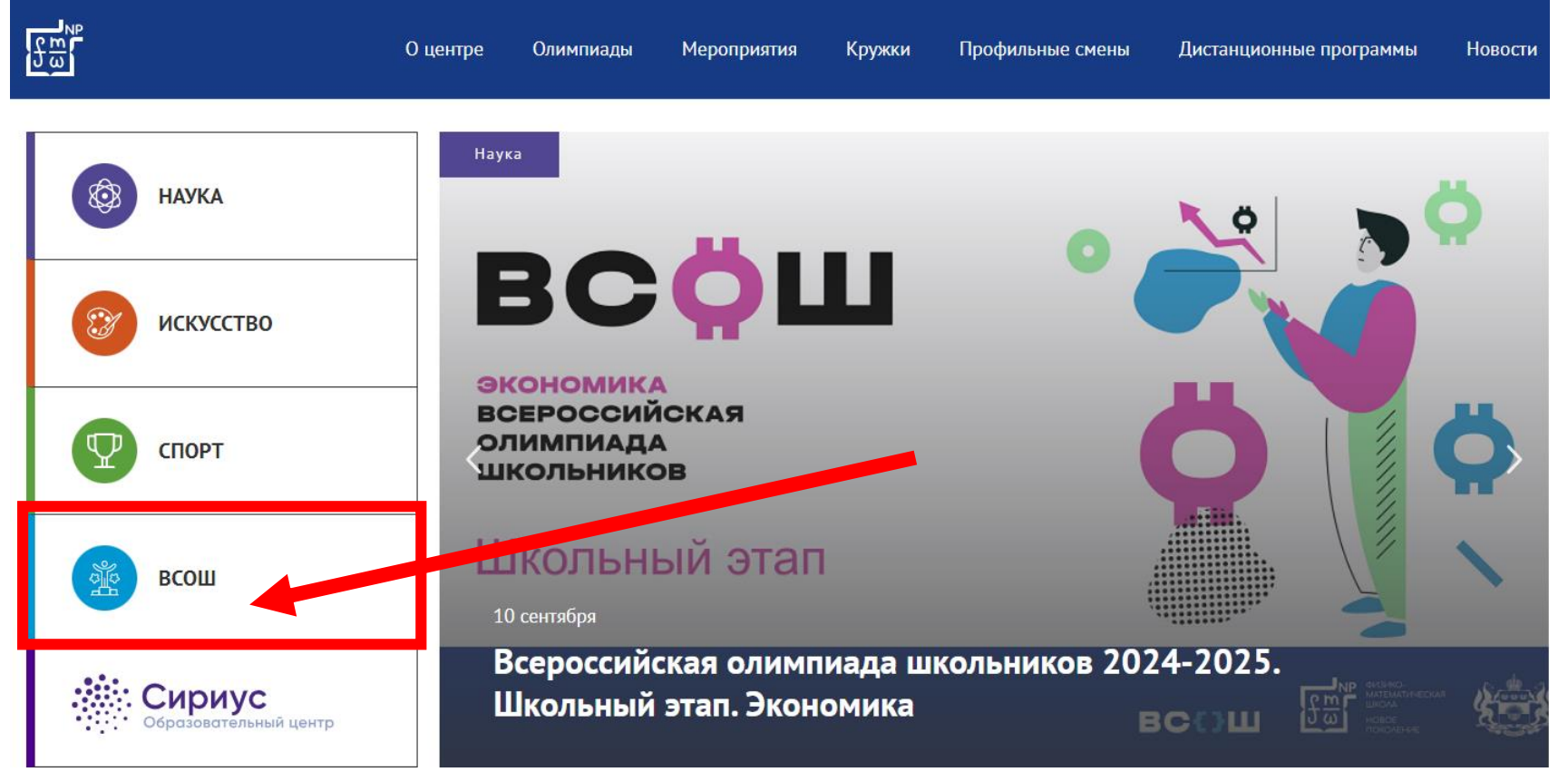

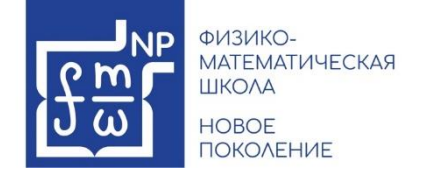

- 3. Подача заявок для участия в мероприятиях и образовательных программах центра осуществляется с использованием Личного кабинета на <u>платформе РЦ «Новое поколение»</u>. Если у Вас нет личного кабинета, необходимо его завести.
- 4. Подать заявки на ВсОШ можно 2 способами:

через личный кабинет используя кнопку «Подача заявки на ВсОШ»

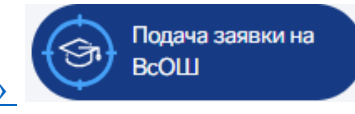

или страницу предмета.

## ВсОШ

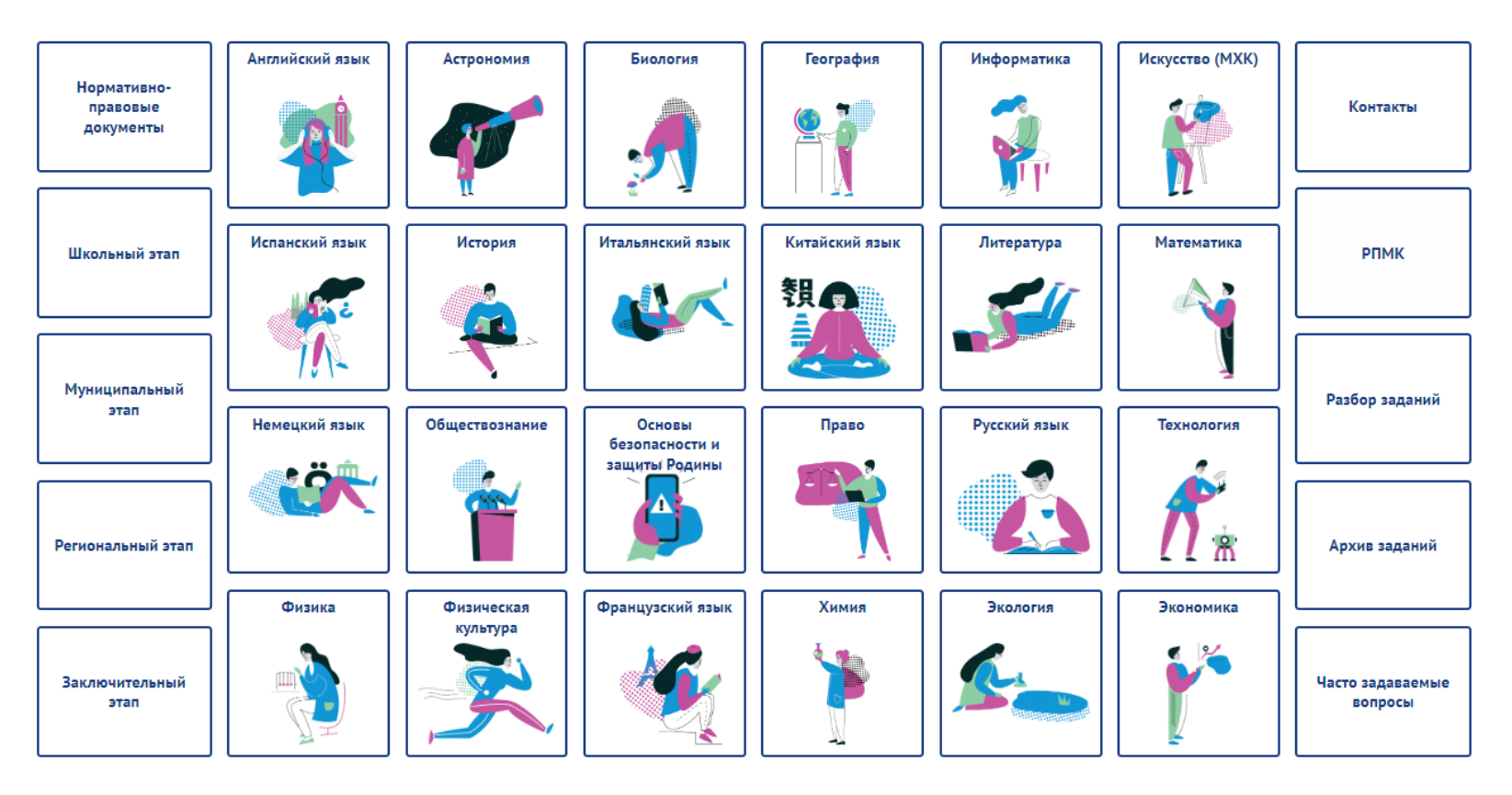

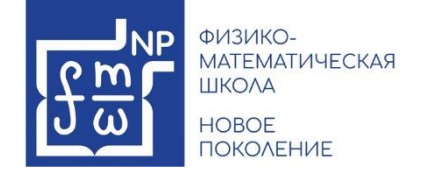

5. На странице подачи заявки выберите класс обучения на текущий учебный год.

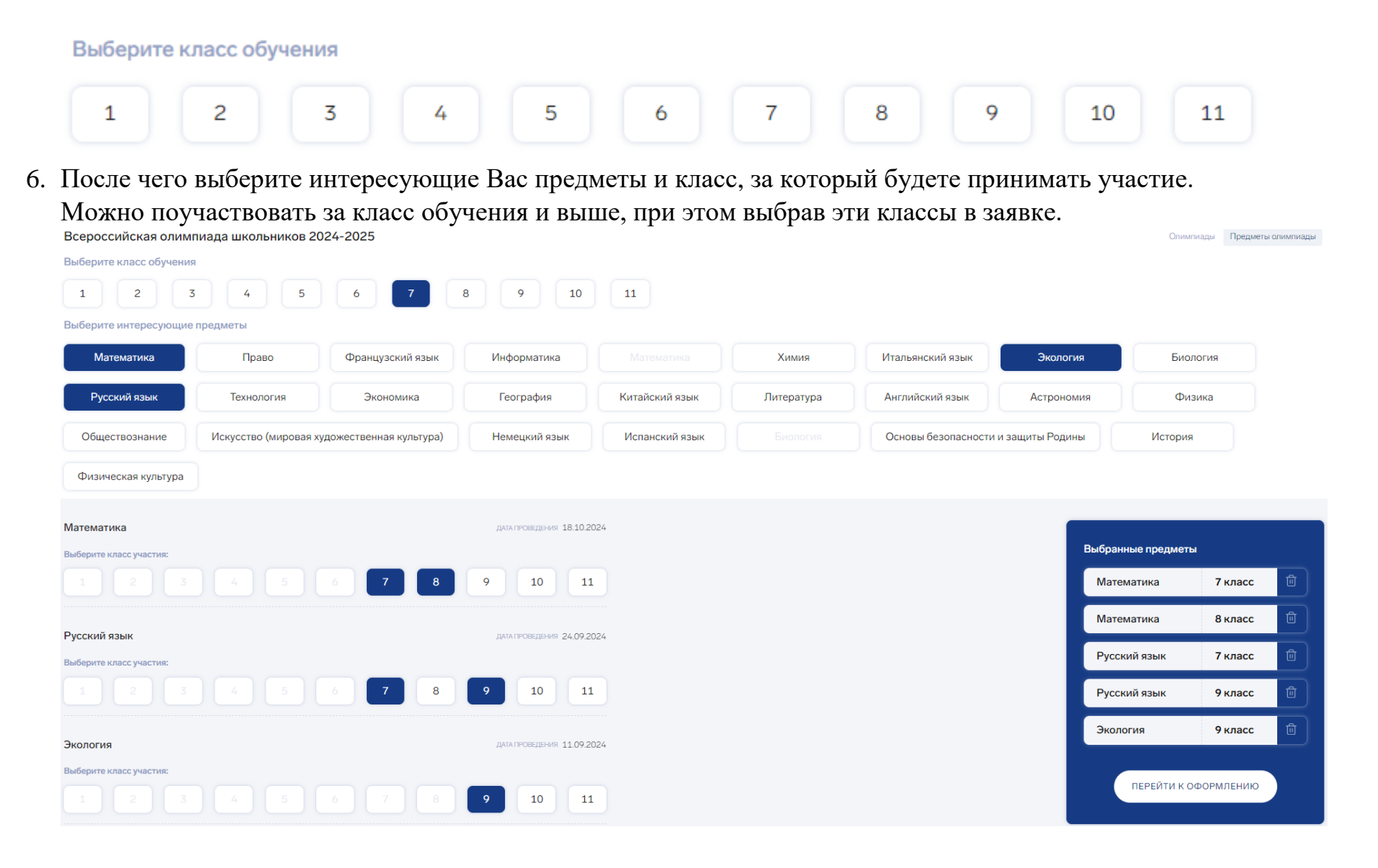

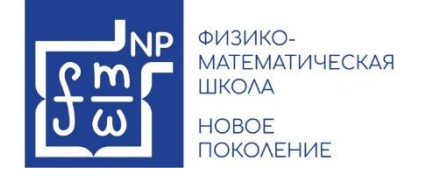

7. После того, как предметы выбраны, необходимо перейти к оформлению заявки.

| выбранные предметы<br>Математика | 7 класс | Ū |
|----------------------------------|---------|---|
| Математика                       | 8 класс | Ū |
| Русский язык                     | 7 класс | Ū |
| Русский язык                     | 9 класс | Ū |
| Экология                         | 9 класс | Ū |

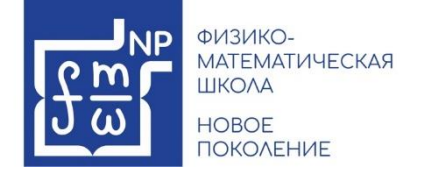

## 8. Выберите школу и заполните основные данные.

## Место учебы

| школа *            |   |
|--------------------|---|
| Выберите из списка | ~ |
|                    |   |
| Основные данные    |   |

| ФАМИЛИЯ *                                 | пол *                |                                    |
|-------------------------------------------|----------------------|------------------------------------|
|                                           | Мужской              | ~                                  |
| Обязательное поле не заполнено!           | —                    |                                    |
| * RMN                                     | телефон *            |                                    |
|                                           | → +7 (345) 233-45-15 |                                    |
| Обязательное поле не заполнено!           |                      |                                    |
| ОТЧЕСТВО                                  | ДАТА РОЖДЕНИЯ *      |                                    |
|                                           | 01.01.2017           | Ē                                  |
|                                           |                      |                                    |
| снилс *                                   | E-MAIL *             |                                    |
|                                           |                      |                                    |
| Введите значение в формате 000-000-000 00 | Введите E-mail!      |                                    |
| ГРАЖДАНСТВО *                             |                      |                                    |
| Выберите из списка                        |                      |                                    |
| Выберите из списка                        | —                    |                                    |
| Подаю заявку на ребёнка                   |                      | Отменить изменения                 |
|                                           |                      | Были изменены панные пользователя! |

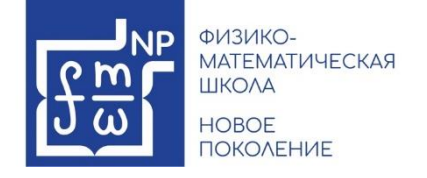

- 9. После заполнения всех обязательных полей, поставьте галочки напротив следующих пунктов и нажмите кнопку «Подать заявки».
- 🔽 Я ознакомлен(а) с правилами проведения мероприятий ВсОШ и обязуюсь их выполнять
- ✓ Нажимая на кнопку «Подать заявку», я даю согласие на обработку персональных данных и согласие на распространение персональных данных в соответствии с Федеральным законом от 27.07.2006 года №152-ФЗ «О персональных данных» и Политикой обработки персональных данных
- 🔽 Я подтверждаю корректность введенной мной информации

ПОДАТЬ ЗАЯВКИ

- 10. Заявки на все выбранные предметы сформируются автоматически.
- 11.Пока Ваша заявка находится в статусе "Новая", Вы можете самостоятельно вносить в нее изменения, после внесенных изменений необходимо нажать кнопку "Сохранить".

**Через 24 часа заявка изменит статус на «Одобрена»**. Одобренную заявку самостоятельно редактировать нельзя. Для внесения изменений необходимо сообщить на почту np@fmschool72.ru и подробно изложить содержание ошибки, указать номер заявки и корректные данные.

12.В день проведения олимпиады в личном кабинете станет доступна ссылка для участия. На почту придёт письмо с напоминаем.

Ответы на <u>«Часто задаваемые вопросы»</u> Вы можете найти на нашем сайте.

Если не удалось найти ответ на интересующий Вас вопрос, обратитесь в поддержку.

ПОДДЕРЖКА NP@FMSCHOOL72.RU